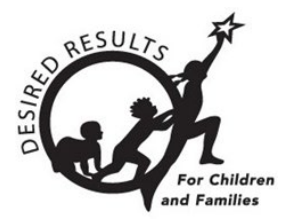

# **DRDP** Online Tip Sheet

## How to Lock Ratings in DRDP Online 2023 for Teachers

## Introduction

This document aims to instruct agency administrators, site administrators, and Teachers of Record on locking classroom and individual child ratings.

Only users with the agency administrator, site administrator, or teacher of record role may lock ratings.

## 1. Locking Ratings

#### 1.1. Input Rating

1. Once logged into DRDP Online, select the **Input Rating** option from the left menu (*Figure 1.1*).

|                        | Profile |
|------------------------|---------|
| <b>A</b> Add New Child |         |
| Manage Enrollment      | ~       |
| 🔄 Input Rating         |         |
| Download Demographics  | ×       |
| Reports                | ~       |
| Resources              | ~       |
| 1 Upload Center        |         |
| User Accounts          | ~       |
| Setup Menu             | ~       |
| 🖪 News Items           |         |

#### Figure 1.1: DRDP Online Navigation Menu

#### 1.2. Rating Period

1. From the Input Ratings screen, select the **Rating Period** option (*Figure 1.2*).

| Input Rating<br>Always refer to the DRD | <b>S</b><br>P when rating the measures. |                 |               |              |
|-----------------------------------------|-----------------------------------------|-----------------|---------------|--------------|
| State *<br>California                   | Agency *                                | Rating Period * | v Select Site | Classroom *  |
| Age Group/Instru                        | ment *<br>rume 💌                        |                 |               | Search Clear |

#### Figure 1.2: Rating Period Menu Location

2. Select the period for which you want to lock ratings (*Figure 1.2-2*).

Note: The current rating period will be selected by default.

| Filter:        |     |  |
|----------------|-----|--|
| Spring 2024    |     |  |
| Winter 2023-24 |     |  |
| Fall 2023      |     |  |
| Summer 2023    |     |  |
| Spring 2023    |     |  |
| Winter 2022-23 |     |  |
| Fall 2022      |     |  |
| Summer 2022    |     |  |
| Spring 2022    |     |  |
| Winter 2021-22 |     |  |
| 1 – 10 of 19   | < > |  |

Figure 1.2-2: Rating Period Filter List

#### 1.3. Site

1. Select the **Site** option (*Figure 1.3*).

| Input Rating                              | <b>JS</b><br>OP when rating the measures. |                 |        |              |
|-------------------------------------------|-------------------------------------------|-----------------|--------|--------------|
| State *<br>California                     | Agency *                                  | Rating Period * | Site * | Classroom *  |
| Age Group/Instru<br>Select Age Group/Inst | trume 💌                                   |                 |        | Search Clear |

#### Figure 1.3: Site Option Location

2. Select the site you want to lock ratings (Figure 1.3-2).

| p | Site *           | Classro |
|---|------------------|---------|
|   | Filter:          |         |
|   | Glitter          |         |
|   | Lake             |         |
|   | MacKenzie        |         |
|   | Ocean            |         |
|   | Pond             |         |
|   | River            |         |
|   | Salmon           |         |
|   | Shimmer          |         |
|   | Storm            |         |
| 3 | Stream           |         |
|   | 1 – 10 of 11 < > |         |

Figure 1.3-2: Site Filter List

- 1.4. Classroom
  - 1. Select the **Classroom** option (*Figure 1.4*).

| Input Ratings                                                         | <b>S</b><br>9 when rating the measures.  |                 |        |                                                   |
|-----------------------------------------------------------------------|------------------------------------------|-----------------|--------|---------------------------------------------------|
| State *<br>California<br>Age Group/Instrum<br>Select Age Group/Instru | Agency *  WestEdTest 3-Comprehen  nent * | Rating Period * | Site * | Classroom * No Classrooms available  Search Clear |

Figure 1.4: Classroom Option Location

2. Select the classroom you want to lock ratings (Figure 1.4-2).

| Filter:       |     |  |
|---------------|-----|--|
| Butterflies-G |     |  |
| Estie B       |     |  |
| Silver-IT     |     |  |
| Silver-IT     |     |  |
| Sparkles      |     |  |
| Stars         |     |  |
| TEST Class 1  |     |  |
| 1 – 7 of 7    | < > |  |

Figure 1.4-2: Classroom Filter List

#### 1.5. Age Group/Instrument

1. Select the Age Group/Instrument (Figure 1.5).

| In<br>Alw | put Ratings            | rating the measures. |                 |        |                                     |
|-----------|------------------------|----------------------|-----------------|--------|-------------------------------------|
|           | State *<br>California  | Agency *             | Rating Period * | Site * | Classroom * No Classrooms available |
|           | Age Group/Instrument * | )                    |                 |        | Search Clear                        |

Figure 1.5: Age Group/Instrument Option Location

2. Select the correct instrument view for the class (Figure 1.5-2).

| Age Group/Instrument *                 |
|----------------------------------------|
| Filter:                                |
| Infant Toddler                         |
| Preschool<br>Transitional Kindergarten |
| Kindergarten<br>School Age             |
| 1 – 5 of 5 < >                         |

#### Figure 1.5-2: Age Group/Instrument Filter List

#### 1.6. Search

1. Once you've chosen an instrument view, select **Search** (*Figure 1.6*).

| Input Ratings            | 5                         |                          |             |                         |
|--------------------------|---------------------------|--------------------------|-------------|-------------------------|
| Always refer to the DRDP | when rating the measures. |                          |             |                         |
| State *                  | Agency *                  | Rating Period *          | Site *      | Classroom *             |
| California               | WestEdTest 3-Comprehen    | s 🔻 Select Rating Period | Select Site | No Classrooms available |
| Age Group/Instrum        | nent *                    |                          |             | Search                  |

Figure 1.6: Search Button Location

| Note: All four options—Rating Period, Site, Classroom, and Age Group/Instrument— |
|----------------------------------------------------------------------------------|
| must be selected to search.                                                      |

2. If all children's ratings are complete, the class ratings can be locked for all children by selecting the **LOCK** button (*Figure 1.6-2*).

| State "    |                                             | Age        | ncy *        |       |         | Ra       | ating Peri | iod * |     | Site *               |                |                | Classroom *        |            |
|------------|---------------------------------------------|------------|--------------|-------|---------|----------|------------|-------|-----|----------------------|----------------|----------------|--------------------|------------|
| Californ   | ia                                          | Wes        | tEdTest 3-Cr | ompre | hens    | - Fa     | əll 2023   |       |     | • Glitter            |                | •              | Sparkles           | •          |
| Age Gr     | r <b>oup/Instrumen</b><br>onal Kindergarten | it *       |              |       |         |          |            |       |     |                      |                |                | Search             | Clear      |
|            |                                             |            |              |       |         |          |            |       |     |                      |                |                |                    | CLock      |
| atings (   | Child Name 个                                | Child ID 个 | ATL-REG      | SED   | LLD     | COG      | PD-HLTH    | HSS   | VPA | Assessment 🕆<br>Date | Lock 🕆<br>Date | Rating Complet | ion Locking Status | Teacher ↑  |
| ر <b>(</b> | lessica Thompson                            | 1758582    | 7/7          | 5/5   | 10/10   | 11/11    | 10/10      | 5/5   | 4/4 |                      |                | 52/52 (100%)   | đ                  | Teacher Pe |
| •          |                                             |            |              |       |         |          |            |       |     |                      |                |                |                    | Þ          |
|            |                                             |            |              |       | ltems p | er page: |            |       |     |                      |                |                |                    |            |

#### Figure 1.6-2: Lock Button Location

3. If all class ratings are incomplete, an individual child record can still be locked by selecting one of the child's ratings (*Figure 1.6-3*).

|   | Ratings | Child Name 个    | Child ID 个 | ATL-REG | SED | LLD   | ELD | COG   | PD-HLTH | HSS | VPA | Assessment<br>Date | Lock<br>↑<br>Date | Rating Completion | Locking Status | Teac |
|---|---------|-----------------|------------|---------|-----|-------|-----|-------|---------|-----|-----|--------------------|-------------------|-------------------|----------------|------|
|   |         | Leilani Wiggins | 1758584    | 7/7     | 5/5 | 10/10 | N/A | 11/11 | 10/10   | 5/5 | 4/4 | 09/04/23           |                   | 52/52 (100%)      | ර              | Teac |
| I | 8       | Martin Camacho  | 1758605    | 7/7     | 5/5 | 10/10 | 4/4 | 11/11 | 10/10   | 5/5 | 4/4 | 12/21/23           | 02/08/24          | 56/56 (100%)      | 8              | Teac |
|   |         | Emilio Schuman  | 1758606    | 7/7     | 5/5 | 10/10 | N/A | 11/11 | 10/10   | 5/5 | 4/4 | 10/31/23           | 03/15/24          | 52/52 (100%)      | 6              | Teac |

#### Figure 1.6-3: Individual Locked Child Record

4. Once all ratings are complete and saved, the **LOCK** button can be selected to lock the individual record (*Figure 1.6-4 below*).

#### How to Lock Ratings in DRDP Online 2023 for Teachers

| ating R                                                                                       | lecord                                                                                                    |                                                                                                    |                                                                                  |                                                                                  | <u>Go to Input</u>                                   | Ratings   |
|-----------------------------------------------------------------------------------------------|----------------------------------------------------------------------------------------------------|----------------------------------------------------------------------------------------------------|----------------------------------------------------------------------------------|----------------------------------------------------------------------------------|------------------------------------------------------|-----------|
| d:                                                                                            | Leilani Wiggins                                                                                                    | District/Agency:                                                                                             | WestEdTest 3-<br>Comprehensive                                                   | Classroom Au<br>Enrollment Date:                                                 | ugust 21, 2023                                       |           |
| s:                                                                                            | Sparkles                                                                                                    | School or Site:                                                                                              | Glitter                                                                          | Assessment Date: Se                                                              | eptember 4, 2023                                     |           |
| :her:                                                                                         | Teacher Perez                                                                                                    | Age Group<br>Instrument:                                                                                     | Preschool Comprehensive<br>Rating View                                           | Lock Date:                                                                       |                                                      |           |
| <b>DRDP instru</b><br>g.                                                                      | nent must be used with this rating re                                                                                                    | ecord to ensure accuracy w                                                                                   | vhen                                                                             | K Previous Nex                                                                   | ct 🖨 Print                                           | ₿Loc      |
|                                                                                               |                                                                                                    |                                                                                                    |                                                                                  |                                                                                  |                                                      |           |
| ATL-R                                                                                         | EG - Approaches to Learn                                                                                                    | ning-Self-Regulation                                                                                         | on                                                                               |                                                                                  |                                                      | 7/7       |
| ATL-R                                                                                         | EG - Approaches to Learn<br>Attention Maintenance*                                                                                                    | ning-Self-Regulatio                                                                                          | on<br>f-Comforting*                                                              | ATL-REG3 : Imitation                                                             | *                                                    | 7/7       |
| ATL-REG1 :<br>Exploring L                                                                     | EG - Approaches to Learn<br>Attention Maintenance*<br>ater Final Rating                                                                                | ning-Self-Regulatio<br>ATL-REG2 : Sel<br>Exploring Later                                                     | ON<br>f-Comforting*<br>Final Rating                                              | ATL-REG3 : Imitation<br>Exploring Later                                          | *<br>Final Rating                                    | 7/7       |
| ATL-REG1 :<br>Exploring L<br>ATL-REG4 :<br>Learning                                           | EG - Approaches to Learn<br>Attention Maintenance*<br>ater Final Rating<br>Curiosity and Initiative in                                                 | ning-Self-Regulation<br>ATL-REG2 : Self<br>Exploring Later<br>ATL-REG5 : Self<br>Behavior                    | ON<br>f-Comforting*<br>Final Rating<br>f-Control of Feelings and                 | ATL-REG3 : Imitation<br>Exploring Later<br>ATL-REG6 : Engagem                    | * Final Rating                                       | 7/7<br>ce |
| ATL-REG1 :<br>Exploring L<br>ATL-REG4 :<br>Learning<br>Exploring L                            | EG - Approaches to Learn<br>Attention Maintenance*<br>ater Final Rating<br>Curiosity and Initiative in<br>ater Final Rating                            | hing-Self-Regulation<br>ATL-REG2 : Self<br>Exploring Later<br>ATL-REG5 : Self<br>Behavior<br>Exploring Later | ON<br>f-Comforting*<br>Final Rating<br>f-Control of Feelings and<br>Final Rating | ATL-REG3 : Imitation<br>Exploring Later<br>ATL-REG6 : Engagem<br>Exploring Later | * Final Rating<br>nent and Persisten<br>Final Rating | 7/7<br>ce |
| ATL-REG1 :<br>Exploring L<br>ATL-REG4 :<br>Learning<br>Exploring L<br>ATL-REG7 :<br>Materials | EG - Approaches to Learn<br>Attention Maintenance*<br>ater Final Rating<br>Curiosity and Initiative in<br>ater Final Rating<br>Shared Use of Space and | ATL-REG2 : Self<br>Exploring Later<br>ATL-REG5 : Self<br>Behavior<br>Exploring Later                         | ON<br>f-Comforting*<br>Final Rating<br>f-Control of Feelings and<br>Final Rating | ATL-REG3 : Imitation<br>Exploring Later<br>ATL-REG6 : Engagem<br>Exploring Later | * Final Rating<br>hent and Persisten<br>Final Rating | 7/7<br>ce |

Figure 1.6-4: Lock Button Location on an Individual Record

**Note:** Children with unlocked but complete ratings will show the unlocked symbol in the search results (*Figure 1.6-5*).

| Ratings | Child Name 个    | Child ID 个 | ATL-REG | SED | LLD   | ELD | COG | PD-HLTH | Assessment<br>Date | Lock<br>Date | Rating Completion | Locking Status |
|---------|-----------------|------------|---------|-----|-------|-----|-----|---------|--------------------|--------------|-------------------|----------------|
| e       | Fred Limpet     | 1260939    | 7/7     | 5/5 | 10/10 | 4/4 | 7/7 | 10/10   | 05/01/23           |              | 43/43 (100%)      | ර              |
| •       | George Harrsion | 842703     | 7/7     | 5/5 | 10/10 | N/A | 7/7 | 10/10   | 05/01/23           | L            | 39/39 (100%)      | ර              |

#### Figure 1.6-5: Unlocked Symbols

5. A child with a completed and locked rating will show the green locked symbol (*Figure 1.6-6 below*).

| Child Name 个    | Child ID 个 | ATL-REG | SED | LLD   | ELD | COG   | PD-HLTH | HSS | VPA | Assessment<br>Date | Lock<br>Date | Rating Completion | Loc |
|-----------------|------------|---------|-----|-------|-----|-------|---------|-----|-----|--------------------|--------------|-------------------|-----|
| lsa Leo         | 1756421    | 0/7     | 0/5 | 0/10  | N/A | 0/11  | 0/10    | 0/5 | 0/4 |                    |              | 0/52 (0%)         | Ð   |
| Janelle Urs     | 1756423    | 0/7     | 0/5 | 0/10  | N/A | 0/11  | 0/10    | 0/5 | 0/4 |                    |              | 0/52 (0%)         | ſ   |
| Feliciana Frias | 1756522    | 7/7     | 5/5 | 10/10 | 4/4 | 11/11 | 10/10   | 5/5 | 4/4 | 08/03/23           | 08/03/23     | 56/56 (100%)      | ₿   |
| Jane Doe        | 1756579    | 0/7     | 0/5 | 0/10  | N/A | 0/11  | 0/10    | 0/5 | 0/4 |                    |              | 0/52 (0%)         | Ð   |

#### Figure 1.6-6: Green Locked Symbol

6. Ratings not yet eligible to be locked because they are incomplete will show the unlocked symbol in the search results (*Figure 1.6-7*).

| Child Name 个 | Child ID ↑ | ATL-REG | SED | LLD  | ELD | COG  | PD-HLTH | HSS | VPA | Assessment<br>Date | Lock<br>Date | Rating Completion | Loc |
|--------------|------------|---------|-----|------|-----|------|---------|-----|-----|--------------------|--------------|-------------------|-----|
| lsa Leo      | 1756421    | 0/7     | 0/5 | 0/10 | N/A | 0/11 | 0/10    | 0/5 | 0/4 |                    |              | 0/52 (0%)         | đ   |
| Janelle Urs  | 1756423    | 0/7     | 0/5 | 0/10 | N/A | 0/11 | 0/10    | 0/5 | 0/4 |                    |              | 0/52 (0%)         | ර   |

#### Figure 1.6-7: Unlocked Incomplete Ratings

7. After selecting the **LOCK** button, a window will pop up asking if the current date is the date of assessment. Select **YES** if the current date is correct or **NO** to generate a calendar where you can select the assessment date.

**Note:** If an entire class is locked at once, the selected date will be for every child in that class.

### 2. Helpful Resources for DRDP Online

- For assistance, please contact 1-800-770-6339 or email <u>DRDPOnline@wested.org</u>.
- To access additional instructions, tip sheets, and video tutorials for DRDP Online, visit the <u>Desired Results for Children and Families/DRDP Online Resources webpage</u>.
- Register for a one-hour <u>DRDP Online webinar</u> and earn professional development hours.
- Sign up for the DRDP Online Update weekly email bulletin.
- Subscribe to the <u>WestEd DRDP Resources</u> YouTube channel.